## Customers

## How to delete a customer's registration data?

- 01. Click the menu> Customers> Clients.
- 02. Select a client.
- 03. Click the delete button on the right side.
- 04. And then on the refresh button.

Unique solution ID: #1916 Author: MFORMULA Last update: 2017-03-21 22:26